Application Metering Gateway 7602/1.0

## Application Metering Gateway 7602/1.0

**1** Many parameters and their settings are dependent on the settings you have already made for other parameters. This means that some parameters will appear or disappear and the values available for selection will change according to settings you have already made. These dependencies have not been shown in the table for reasons of clarity. All settings are always shown.

Configurable times are set via the base and factor parameters. The actual time is given by the multiplication of the two values. Example: Base = 1 second, Factor = 3 Actual time = 3 seconds

The **bold** values in a table are the values set during factory configuration.

## Table of contents

Schneider

| <ul> <li>Function overview</li> </ul>                 | 1  |
|-------------------------------------------------------|----|
| <ul> <li>Behaviour of the application</li> </ul>      | 1  |
| Modbus settings                                       | 2  |
| <ul> <li>Metering device templates</li> </ul>         | 3  |
| <ul> <li>Metering device x</li> </ul>                 | 3  |
| <ul> <li>Voltage and current monitor</li> </ul>       | 4  |
| – Power monitor                                       | 4  |
| <ul> <li>Consumption monitor</li> </ul>               | 5  |
| <ul> <li>Template for SIM10M module</li> </ul>        | 6  |
| <ul> <li>Direct access to Modbus register</li> </ul>  | 7  |
| <ul> <li>Access to register X</li> </ul>              | 7  |
| – Modbus register X                                   | 7  |
| Diagnostic block                                      | 8  |
| <ul> <li>Overview of parameters</li> </ul>            | 9  |
| <ul> <li>Overview of communication objects</li> </ul> | 11 |
|                                                       |    |

### **Function overview**

The KNX Metering Gateway is a device which connects meters via the Modbus open standard to KNX. The Modbus open standard allows you to receive a more indepth analysis of consumption in all areas of your building.

You can connect up to 10 of the following types of meters based on Modbus remote terminal unit (RTU):

- Schneider Electric energy meters
- Schneider Electric power meters
- Schneider Electric Smart Interface Modules (SIM10M module)
- Non-Schneider Electric Modbus RTU devices (offering you greater flexibility)

With the information which the KNX Metering Gateway provides you can visualise energy or media consumption. This can also be used to reduce consumption through the use of control strategies within the KNX network.

You can choose from 17 different pre-prepared templates for the meters and devices in order to quickly connect to a KNX network. Each template contains the 20 most frequently needed Modbus values for simple configuration.

From each connected Modbus RTU device the KNX Metering Gateway can read up to an additional 40 Modbus register values and transfer this data to the KNX network.

You can read up to 10 meters using one KNX Metering gateway. This makes the Gateway very cost-efficient.

Integrating a SIM10 module makes it possible to determine and visualise gas and water consumption.

The KNX Metering Gateway is also suitable for retrofitting or for retroactive connection of existing Modbus systems to KNX because it is fully compatible with meters from other manufacturers.

## Behaviour of the application

The application is influenced by the following events:

- ETS download
- Bus voltage failure
- Bus voltage recovery

The behaviour differs according to function and can influence the measuring and monitoring function. Therefore, you can set the behaviour using parameters at the corresponding point. Refer to the chapter in question for a precise description. Modbus settings

### Modbus settings

The gateway always works in master mode and the connected Modbus devices work in slave mode. Communication from KNX bus to the Modbus is not possible.

### Baudrate setting

The Baudrate is set depending on the distance between Modbus RTU devices. For instance with a Baud rate of 9,600 bit/sec the maximum communication distance between 1 - 15 Modbus RTU devices is 1,200 metres. With the Baud rate of 19,200 bit/sec the maximum communication distance is 900 metres, as the table shows below:

| Baudrate setting | Maximum communication<br>distance for 1 to 15 Modbus<br>RTU devices<br>(Typical with Belden 3105A<br>cables) |
|------------------|----------------------------------------------------------------------------------------------------|
| 9,600 bit/sec    | 1,200 m                                                                                                    |
| 19,200 bit/sec   | 900 m                                                                                                    |

Parity refers to the technique of checking if transmission has been successful when transmitting between devices. It lets you know if some data has been lost during transmission.

### Setting of parity

The Modbus supports only 11 bit frames. The ETS application sets stop bits automatically depending on the parity setting. "Parity" refers to the number of 1s in a given binary number. Odd parity means there are an odd number of 1s and even parity means that there are an even number of 1s. Parity bits are used as a means of error detection as digital data is transmitted and received. Both the Gateway and Meter must always be set to the same as one another, odd, even or none. The default parity mode of Modbus is "even" parity.

Make sure that all connected meters are always set to the same parity as one another, odd, even or one.

- Parity = None: choose between one and two stop bits
- Parity = Even: one stop bit is set
- Parity = Odd: one stop bit is set

When parity is set to "None" it is necessary to preset meters PM2x0, PM7x0 and PM8x0 to one stop bit (all other meters require a setting of two stop bits here). This means that under "None" parity PM2x0, Pm7x0 and PM8x0 meters cannot be combined with other meters. In their case it is necessary to work with "Odd" or "Even" parity.

### Parameters

| Modbus settings            | $\neg$        |
|----------------------------|---------------|
| Parameters                 | Setting       |
| Baudrate setting (bit/sec) | 1,200         |
|                            | 2,400         |
|                            | 4,800         |
|                            | 9,600         |
|                            | 19,200        |
| Parity                     | None          |
|                            | Even          |
|                            | Odd           |
| Stop bit                   | One stop bit  |
|                            | Two stop bits |

### Delay between frames

Some devices require considerable time after end of response until they are ready to receive the following request from the master. In particular Schneider Electric SEPAM power devices and legacy slave devices. As they are slow in dealing with the original request they may miss the following request.

The time between requests should be less than 3.5 characters according to the Modbus specification. However, these legacy devices need more time. The parameter "Delay between frames" solves this problem. The time is automatically adapted to 3.5 characters of the transmission speed, but you have the choice to increase this time if you need to support such slow legacy devices.

### Parameters

| Modbus settings       |                                    |
|-----------------------|------------------------------------|
| Parameters            | Setting                            |
| Delay between frames  | Disabled                           |
| 1 ms* factor (50 100) | 50 - 100 adjustable in steps of 10 |

### Start-up delay

The parameter "Start-up delay" specifies from what point measured values are counted in the application. After an ETS download or bus voltage recovery, the device starts measuring the connected channels when the start-up delay is complete.

| Modbus Settings      |                            |
|----------------------|----------------------------|
| Parameters           | Setting                    |
| Start-up delay       | 5                          |
| 1 s * factor (1-250) | adjustable in single steps |

# Metering device templates

Schneider

Pre-installed ETS templates provide you with the 20 most frequently needed values which makes configuration much easier and quicker. This also means there is no need to map the Modbus register addresses to KNX.

The ETS application has special templates which you use to implement the Schneider Electric Modbus RTU based energy or power meters and SIM10M module. These devices are outlined in the table below:

| Supported devic-<br>es    |         |                                                                                                    |
|---------------------------|---------|----------------------------------------------------------------------------------------------------|
| Туре                      | Name    | Description                                                                                              |
| Energy/power meter        | PM9C    | power meter for the installation<br>distributor (cabinet) for measure-<br>ment with current transformers |
| Energy/power meter        | PM210   | current, voltage, power and ener-<br>gy (each active/idle/apparent),<br>frequency and power factor       |
| Energy/power meter        | PM710   | slave pointer (min/max), Total<br>Harmonic Distortion (THD) I/THD<br>U harmonic distortion               |
| Energy/power meter        | PM750   | like PM710 with alarm contact                                                                            |
| Energy/power meter        | PM810   | like PM750 with 4-quadrant<br>measurement                                                                |
| Energy/power meter        | PM820   | like PM810 with additional inte-<br>grated memory for logging events<br>and analysis of harmonics.       |
| Energy/power meter        | PM850   | like PM810 with harmonic content                                                                         |
| Energy/power meter        | PM870   | like PM850 with additional detec-<br>tion and logging of peaks of volt-<br>age and current               |
| Energy/power meter        | PM1200  | like PM210 withTHD I/THD U har-<br>monic distortion                                                      |
| Energy/power meter        | DM6200  | Ampere, volt, frequency meter                                                                            |
| Energy/power meter        | iEM3150 | direct measurement to 63A, records energy                                                                |
| Energy/power meter        | iEM3155 | like iEM3150 with alarm contact,<br>MID compliant                                                        |
| Energy/power meter        | iEM3250 | transformer measurement                                                                                  |
| Energy/power meter        | iEM3255 | like IEM3250 with alarm contact,<br>MID compliant                                                        |
| Energy/power meter        | PM3250  | 4-quadrant measurement, THD I/<br>THD U harmonic distortion                                              |
| Energy/power meter        | PM3255  | like PM3250 with alarm                                                                                   |
| Smart Interface<br>Module | SIM10M  | input module for pulse counting.                                                                         |

### Metering device x

You can select the metering device you require from the parameter "Type of metering device". These are the 17 devices from the previous table.

Each connected device has a unique address, between 1 and 247, as per the Modbus addressing protocol. To identify the device, you need to set its address at the parameter "Address of metering device".

The template allows you to to monitor different kinds of values. To achieve this it has three monitoring functions which you can enable by parameter. These are:

- "Voltage and current monitor"
- "Power monitor"
- "Consumption monitor"

With the parameter "Sending behaviour" you can specify how all values of the monitors are sent. For a cyclical sending, you can set the parameter "Time base" to either 1 second or 1 minute. The chosen setting applies to all values of the whole template.

| Metering device x              | ]                         |
|--------------------------------|---------------------------|
| Parameters                     | Setting                   |
| Type of metering device        | Disabled                  |
|                                |                           |
|                                | PM9C                      |
|                                | PM210                     |
|                                | PM710/PM750               |
|                                | PM8x0                     |
|                                | DM1200                    |
|                                | DM6200                    |
|                                |                           |
|                                | iEM3150                   |
|                                | iEM3155                   |
|                                | iEM3250                   |
|                                | iEM3255                   |
|                                | PM3250/PM3255             |
|                                |                           |
|                                | SIM10M                    |
| Address of metering device     | 1247                      |
| Read Modbus values after start | Enabled                   |
|                                | Disabled                  |
| Voltage and current monitor    | Enabled                   |
|                                | Disabled                  |
| Power monitor                  | Enabled                   |
|                                | Disabled                  |
| Consumption monitor            | Enabled                   |
|                                | Disabled                  |
| Sending behaviour              | Cyclically (as configured |
|                                | time)                     |
|                                | If value was changed      |
| Time base                      | 1 sec                     |
|                                | 1 min                     |

Metering device templates

### Voltage and current monitor

You can set the parameter "Voltage and current monitor" to read Modbus values after start. Values for voltage and current are available for each phase (1-3) seperately. When you enable the voltage or current of phase x you can then set their cyclic sending with integers of 1 second or 1 minute, with a base as configured in previous parameter "Time base".

### Parameters

| Voltage and current monitor |                         |
|-----------------------------|-------------------------|
| Parameters                  | Setting                 |
| Voltage unit                | Millivolt (DPT 9.020)   |
|                             | Volt (DPT 9.*)          |
| Voltage of phase x          | Enabled                 |
|                             | Disabled                |
| Cyclic voltage sending      | <b>2,</b> 1 250         |
| Time base * factor (1-250)  |                         |
| Current unit                | Milliampere (DPT 9.021) |
|                             | Ampere (DPT 9.*)        |
| Current of phase x          | Enabled                 |
|                             | Disabled                |
| Cyclic current sending      | <b>2</b> , 1 250        |
| Time base * factor (1-250)  |                         |
| Frequency                   | Enabled                 |
|                             | Disabled                |
| Cyclic frequency sending    | <b>2,</b> 1 250         |
| Time base * factor (1-250)  |                         |

### Power monitor

The power monitor allows you to enable parameters as follows:

Schneider

- Power factor (power factor in cosΦ)
- Active power x, for each phase 1-3
- Reactive power x, for each phase 1-3
- Total active power (total power in kW), sum of phases 1-3
- Total reactive power (total power in kVAr), sum of phases 1-3
- Total apparent power (total power in kVA), sum of phases 1-3

With each of these you can then set their cyclic sending with integers of 1 second or 1 minute, with a base as configured in previous parameter "Time base".

| Power monitor                          |                               |
|----------------------------------------|-------------------------------|
| Parameters                             | Setting                       |
| Power factor (cos phi)                 | Enabled                       |
|                                        | Disabled                      |
| Cyclic power factor sending            | <b>2,</b> 1 250               |
| Time base * factor (1-250)             |                               |
| Active power x                         | Enabled                       |
|                                        | Disabled                      |
| Cyclic active power factor sending     | <b>2</b> , 1 250              |
| Power detengint                        | Power kW (DPT 0.024) 2 Pute   |
|                                        | Volue newer W(DTD 14.056) 4   |
|                                        | Ryte                          |
| Beactive power x                       | Enabled                       |
|                                        | Disabled                      |
| Cyclic reactive power factor send-     | <b>2</b> 1 250                |
| ing                                    | 2, 1200                       |
| Time base * factor (1-250)             |                               |
| Power datapoint                        | Power kW (DTP 9.024), 2 Byte  |
|                                        | Value power W (DTP 14.056), 4 |
|                                        | Byte                          |
| Total active power                     | Enabled                       |
| Total reactive power                   | Disabled                      |
| Total apparent power                   |                               |
| Cyclic total active / reactive / apar- | <b>2,</b> 1 250               |
| ent power factor sending               |                               |
| Time base * factor (1-250)             |                               |
| Power datapoint                        | Power kW (DTP 9.024), 2 Byte  |
|                                        | Value power W (DTP 14.056), 4 |
|                                        | Byte                          |

Metering device templates

### Consumption monitor

Schneider

With the consumption monitor you can enable the following:

- Active energy counter (total energy active in kWh)
- Reactive energy counter (total energy reactive in kVArh)
- Apparent energy counter (total energy apparent in kVAh)

These monitor energy consumption within the period.

You can then set their cyclic sending with integers of 1 second or 1 minute, with a base as configured in the previous parameter "Time base".

The energy counters each have 3 possible consumption object types which you can set to Active energy, Active energy kWh or Active energy V64.

### Parameters

| Consumption monitor                                                  |                                    |
|----------------------------------------------------------------------|------------------------------------|
| Parameters                                                           | Setting                            |
| Active energy counter                                                | Enabled                            |
|                                                                      | Disabled                           |
| Cyclic active consumption send-                                      | <b>2</b> , 1 250                   |
| ing                                                                  |                                    |
| Time base * factor (1-250)                                           |                                    |
| Consumption object type                                              | Active energy (DPT 13.010)         |
|                                                                      | Active energy kWh (DPT<br>13.013)  |
|                                                                      | Active energy V64 (DPT 29.010)     |
| Reactive energy counter                                              | Enabled                            |
|                                                                      | Disabled                           |
| Cyclic reactive consumption send-                                    | <b>2</b> , 1 250                   |
|                                                                      |                                    |
| Time base ^ factor (1-250)                                           |                                    |
| Consumption object type                                              | Reactive energy (DPT 13.012)       |
|                                                                      | Reactive energy kVArh (DPT 13.015) |
|                                                                      | Reactive energy V64 (DPT 29.012)   |
| Apparent energy counter                                              | Enabled                            |
|                                                                      | Disabled                           |
| Cyclic apparent consumption<br>sending<br>Time base * factor (1-250) | <b>2</b> , 1 250                   |
| Consumption object type                                              | Apparent energy (DPT 13.011)       |
|                                                                      | Apparent energy kVAh (DPT 13.014)  |
|                                                                      | Apparent energy V64 (DPT 29.011)   |

### Application Example

#### Requirements

- measure and visualise how much energy is used lighting an office building
- measure the gas and water consumption in the building
- monitor the quality of the network to ensure the operational safety of IT equipment

Solution

- install an iEM3150 meter to record the energy consumed by the lighting
- install an iEM3255 meter to determine the network quality
- install a SIM10M module to measure gas and water consumption via impulse
- connect the devices to each other via Modbus

By connecting the KNX Metering Gateway to the Modbus line, the data can be configured easily using the templates supplied and then transmitted to the KNX bus. The consumption data is then conveniently displayed for facility management in their offices on a touch panel. Incoming alarms triggered by fluctuations in the network quality are also displayed.

### Communication objects

The following communication objects can be selected:

| Function             | Object name                       | Туре        | Prio | Flags | Behaviour |
|----------------------|-----------------------------------|-------------|------|-------|-----------|
| Metering<br>device x | Voltage of phase x                | 2 Byte      | Low  | CTR   | Send/read |
| Metering<br>device x | Current phase x                   | 2 Byte      | Low  | CTR   | Send/read |
| Metering device x    | Frequency                         | 4 Byte      | Low  | CTR   | Send/read |
| Metering<br>device x | Power factor                      | 4 Byte      | Low  | CTR   | Send/read |
| Metering device x    | Active power kW<br>x              | 2/4<br>Byte | Low  | CTR   | Send/read |
| Metering<br>device x | Reactive power<br>kVAr x          | 2/4<br>Byte | Low  | CTR   | Send/read |
| Metering<br>device x | Total active pow-<br>er kW x      | 2/4<br>Byte | Low  | CTR   | Send/read |
| Metering<br>device x | Total reactive<br>power kVAr x    | 2/4<br>Byte | Low  | CTR   | Send/read |
| Metering<br>device x | Total apparent<br>power kVA x     | 2/4<br>Byte | Low  | CTR   | Send/read |
| Metering<br>device x | Active energy<br>counter kWh      | 4/8<br>Byte | Low  | CTR   | Send/read |
| Metering device x    | Reactive energy counter kVArh     | 4/8<br>Byte | Low  | CTR   | Send/read |
| Metering<br>device x | Apparent ener-<br>gy counter kVAh | 4/8<br>Byte | Low  | CTR   | Send/read |

### Template for SIM10M

Within the KNX Metering Gateway you can also connect to a SIM10M module allowing you to:

- read energy consumption
- read the buildings' pulse meters that measure gas and water consumption
- · visualise these values

The SIM10M module offers you two different functions:

1. six logic counters with pulse acquisition and on/off detection by internal 3.6 V DC power and pull-up resistors.

2. two analogue inputs with a range of 0-10 V DC externally powered.

The SIM10M module is able to control and count the pulses of up to six simple meters with pulse or relay output.

The binary counters each have a scale, multiple and divide factor implemented. This is because the ETS application does not support decimal points, so in each case there needs to be a multiple and divide factor to achieve the required value, e.g. when scale factor = 18.32, multiple factor is 1832 and divide factor is 100.

# *Typical use case of SIM10M module and setting of ETS application*

When connecting the SIM10M module and the power and pulse meters, you must set the amount of pulses which are defined for 1kWh (or m<sup>3</sup> for gas and water). Those constants are set in the ETS application (preset to 3,200 pulses and 1,000 imp/kWh). The result is sent to the KNX bus via the communication object.

### Reset of binary counter

The reset datapoint reacts only to a "true" telegram. A "false" telegram is ignored.

Schneid

### Communication objects

The following communication objects can be selected:

| Function           | Object name                  | Туре   | Prio | Flags | Behaviour |
|--------------------|------------------------------|--------|------|-------|-----------|
| SIM10M<br>module x | Binary counter x             | 4 Byte | Low  | CTR   | Send/read |
| SIM10M<br>module x | Analogue input x             | 2 Byte | Low  | CTR   | Send/read |
| SIM10M<br>module x | Reset of binary<br>counter x | 1 bit  | Low  | CW    | Send      |

| SIM10M module 1               |                           |
|-------------------------------|---------------------------|
| Parameter                     | Setting                   |
| Address of SIM10M             | 1247                      |
| Read input values after start | Enabled                   |
|                               | Disabled                  |
| Binary counter 0 5            | Enabled                   |
|                               | Disabled                  |
| Cyclic object sending         | <b>2</b> , 1 250          |
| Time base * factor (1 250)    |                           |
| Multiplication factor         | <b>1</b> , 1 10,000       |
| Division factor               | <b>1</b> , 1 10,000       |
| (Data*multi / div factor)     |                           |
| Voltage unit                  | Millivolt (DPT 9.020)     |
|                               | Volt (DPT 9.0*)           |
| Analogue input 0, 1           | Enabled                   |
|                               | Disabled                  |
| Cyclic object sending         | <b>2,</b> 1 250           |
| Time base * factor (1 250)    |                           |
| Sending behaviour             | Cyclically (as configured |
|                               | time)                     |
|                               | If value was changed      |
| Time base                     | 1 sec                     |
|                               | 1 min                     |

# Schneider Gelectric

Direct access to Modbus register

## Direct access to Modbus register

The KNX Metering Gateway is only able to read basic Modbus register values. For access to other Modbus registers you must use an additional functionality, "Access to Register x". Within this parameter you can select which registers you wish to access. The registers are grouped in five groups with eight registers each.

## Direct access to Modbus regis-

| ter                               |          |
|-----------------------------------|----------|
| Parameters                        | Setting  |
| Access to Modbus register 1 - 8   | Disabled |
|                                   | Enabled  |
| Access to Modbus register 9-16    | Disabled |
|                                   | Enabled  |
| Access to Modbus register 17 - 24 | Disabled |
|                                   | Enabled  |
| Access to Modbus register 25 - 32 | Disabled |
|                                   | Enabled  |
| Access to Modbus register 33-40   | Disabled |
|                                   | Enabled  |

### Access to Modbus register x

By enabling or disabling groups of registers, you can then disable or enable access to individual registers.

| Access to Modbus register x |          |
|-----------------------------|----------|
| Parameters                  | Setting  |
| Access to Modbus register x | Disabled |
|                             | Enabled  |

### Modbus register x

You can set parameter "Register type" to either "Read holding register" (set as default) or "Read input register".

With the Read input register you can read from 1 to 125 contiguous input registers in a remote device. The Request protocol date unit (PDU) specifies the starting register address and the number of registers. In the PDU addresses start from zero, therefore registers numbered 1 - 16 are addressed as 0 - 15.

You can set parameter "Modbus data is" to Unsigned, to Float or to Float (words are swapped).

You can set the Modbus value to convert to 2, 4 or 8 Byte. Within this datapoint the object type can be set to "unsigned", "signed" or "float". You must be careful when setting the Modbus value as each datapoint has a set range. If the value falls out of this range the sending of the value will be blocked and will not reach the KNX bus.

| Datapoint       | Range                        |
|-----------------|------------------------------|
| 2 Byte unsigned | 0 65 535                     |
| 2 Byte signed   | -32 768 32 767               |
| 2 Byte float    | -670 760 670 760             |
| 4 Byte unsigned | 0 4 294 967 295              |
| 4 Byte signed   | -2 147 483 648 2 147 483 647 |
| 4 Byte float    | Object_x Byte                |
| 8 Byte unsigned | 0 18 446 744 073 709 551 615 |

### Parameters

| Modbus register x - Modbus side |                           |
|---------------------------------|---------------------------|
| Parameters                      | Setting                   |
| Address of modbus device        | 1247                      |
| Register address                | 1,000 50,000              |
| Register type                   | Read holding register     |
|                                 | Read input register       |
| Modbus data is                  | Unsigned                  |
|                                 | Float                     |
|                                 | Float (words are swapped) |
| Multiplication factor           | <b>1</b> , 1 10,000       |
| Division factor                 | 1, 1 10,000               |
| (data*multi/div factor)         |                           |

| Modbus register x - KNX side |                           |
|------------------------------|---------------------------|
| Parameters                   | Setting                   |
| Quantity of coils            | 1                         |
| (Modbus datapoint)           | 2                         |
|                              | 4                         |
| Modbus value convert to      | 2 Byte                    |
|                              | 4 Byte                    |
|                              | 8 Byte                    |
| Type of object               | 2/4 Byte unsigned         |
|                              | 2/4 Byte signed           |
|                              | 2/4 Byte float            |
| Time base                    | 1 sec                     |
|                              | 1 min                     |
| Cyclic sending               | <b>2</b> , 1 10,000       |
| Time base * factor (1 250)   |                           |
| Sending behaviour            | Cyclically (as configured |
|                              | time)                     |
|                              | If value was changed      |

### Communication objects

The following communication objects can be selected:

|            | 3             |       | ,    |       |           |
|------------|---------------|-------|------|-------|-----------|
| Function   | Object name   | Туре  | Prio | Flags | Behaviour |
| Access to  | Object_x Byte | 2/4/8 | Low  | CTR   | Send/read |
| register x |               | Byte  |      |       |           |

Diagnostic block

# Diagnostic block

The Metering Gateway supports two different communication objects for the diagnostics of modbus devices. These are "Active Modbus status" and "Passive Modbus status".

The "Active Modbus status" object sends an error code to the KNX bus after recognising that a problem exists on the Modbus. The sending of this status is controlled by the parameter "Sending behaviour". The status will either be sent every time after reading of register (minimum 20 times per device template) or it will only be sent if Modbus exception code is changed. The range of exception codes is 0 - 6. All information about errors is stored in external FRAM memory.

The last reported status of a slave can be forced to be sent by the "Active Modbus status" object by sending the slave ID to the "Passive Modbus status object.

When you enable the parameter "Reset", a reset telegram is sent and the gateway will stop reading all Modbus registers and make a restart. If the parameter "Reset" is enabled it is possible to restart the gateway with a "1"-telegram on object "Reset of gateway".

The table of error codes is listed below:

| Excep-<br>tion<br>code | Name                      | Description                                                                                                    |
|------------------------|---------------------------|----------------------------------------------------------------------------------------------------|
| 0 hex                  | No error<br>(slave is ok) |                                                                                                    |
| 01 hex                 | Illegal<br>function       | The function code received in the query is<br>not an allowable action for the slave. This<br>may be because the function code is only<br>applicable to newer devices, and was not im-<br>plemented in the unit selected.<br>It could also indicate that the slave is in the<br>wrong state to process a request of this type,<br>for example because it is unconfigured and<br>is being asked to return register values, If a<br>Poll Program Complete command was is-<br>sued, this code indicates that no program<br>function proceeds |
| 02 hex                 | Illegal data<br>address   | The data address received in the query is not<br>an allowable address for the slave. The com-<br>bination of reference number and transfer<br>length is invalid.                                                                                                    |
| 03 hex                 | Illegal<br>data value     | A value contained in the query data field is<br>not an allowable value for the slave. This in-<br>dicates a fault in the structure of remainder of<br>a complex request, e.g. that the implied<br>length is incorrect.<br>It specifically does NOT mean that a data<br>item submitted for storage in a register has a<br>value outside the expectation of the applica-<br>tion program since the Modbus protocol is<br>unaware of the significance of any particular<br>value of any particular register.                                |
| 04 hex                 | Slave de-<br>vice failure | An unrecoverable error occurred while the<br>slave was attempting to perform the request-<br>ed action.                                                                                                    |

| Excep-<br>tion<br>code | Name                   | Description                                                                                                    |
|------------------------|------------------------|----------------------------------------------------------------------------------------------------|
| 05 hex                 | Acknowl-<br>edge       | Specialized use in conjunction with program-<br>ming commands.<br>The slave has accepted the request and is<br>processing it, but a long duration of time will<br>be needed for it to do so. This response is re-<br>turned to prevent a timeout error from occur-<br>ring in the master. The master can issue a<br>Poll Program Complete message to deter-<br>mine if programming is complete. |
| 06 hex                 | Slave de-<br>vice busy | Specialized use in conjunction with program-<br>ming commands. The slave is engaged in<br>processing a long-duration program com-<br>mand. The master should re-transmit the<br>message later when the slave is free.                                                                                                    |

Schneid

### Communication objects

The following communication objects can be selected:

| Function            | Object name             | Туре   | Prio | Flags    | Behaviour        |
|---------------------|-------------------------|--------|------|----------|------------------|
| Diagnostic<br>block | Active Modbus<br>status | 2 Byte | Low  | CRT      | Send/read        |
| Diagnostic<br>block | Passive Modbus status   | 1 Byte | Low  | CRT<br>W | Receive/<br>read |
| Diagnostic<br>block | Reset of gateway        | 1 bit  | Low  | CW       | Receive          |

| Diagnostic block  |                      |
|-------------------|----------------------|
| Parameters        | Setting              |
| Diagnostic block  | Disabled             |
|                   | Enabled              |
| Active status     | Disabled             |
|                   | Enabled              |
| Sending behaviour | Evey time            |
|                   | If value was changed |
| Passive status    | Disabled             |
|                   | Enabled              |
| Reset             | Disabled             |
|                   | Enabled              |

# Schneider Electric

# **Overview of parameters**

| Modbus settings                                 |                  |
|-------------------------------------------------|------------------|
| Parameters                                      | Setting          |
| Baudrate setting (bit/sec)                      | 1,200            |
|                                                 | 2,400            |
|                                                 | 4,800            |
|                                                 | 9,600            |
|                                                 | 19,200           |
| Parity                                          | None             |
|                                                 | Even             |
|                                                 | Odd              |
| Stop bits                                       | One stop bit     |
| Delay between frames<br>1 msec * factor (50100) | Disabled         |
|                                                 | 50               |
|                                                 | 60               |
|                                                 | 70               |
|                                                 | 80               |
|                                                 | 90               |
|                                                 | 100              |
| Start-up delay<br>1s * factor (1 250)           | <b>5</b> , 1 250 |

| Metering device templates |          |
|---------------------------|----------|
| Parameters                | Setting  |
| Metering device x         | Enabled  |
|                           | Disabled |

| Metering device x              | ]             |  |  |
|--------------------------------|---------------|--|--|
| Parameters                     | Setting       |  |  |
| Type of metering device        | Disabled      |  |  |
|                                |               |  |  |
|                                | PM9C          |  |  |
|                                | PM210         |  |  |
|                                | PM710/PM750   |  |  |
|                                | PM8x0         |  |  |
|                                | PM1200        |  |  |
|                                | DM6200        |  |  |
|                                |               |  |  |
|                                | iEM3150       |  |  |
|                                | iEM3155       |  |  |
|                                | iEM3250       |  |  |
|                                | iEM3255       |  |  |
|                                | PM3250/PM3255 |  |  |
|                                |               |  |  |
|                                | SIM10M        |  |  |
| Address of metering device/    | 1247          |  |  |
| SIM10 module                   |               |  |  |
| Read Modbus values after start | Enabled       |  |  |
|                                | Disabled      |  |  |
| Voltage and current monitor    | Enabled       |  |  |
|                                | Disabled      |  |  |
| Power monitor                  | Enabled       |  |  |
|                                | Disabled      |  |  |
| Consumption monitor            | Enabled       |  |  |
|                                | Disabled      |  |  |

| Metering device x |                                 |
|-------------------|---------------------------------|
| Parameters        | Setting                         |
| Sending behaviour | Cyclically (as configured time) |
|                   | If value was changed            |
| Time base         | 1 sec                           |
|                   | 1 min                           |

| Voltage and current monitor  |                         |  |  |
|------------------------------|-------------------------|--|--|
| Parameters                   | Setting                 |  |  |
| Voltage unit                 | Millivolt (DPT 9.020)   |  |  |
|                              | Volt (DPT 9.*)          |  |  |
| Voltage of phase 1, 2, 3     | Enabled                 |  |  |
|                              | Disabled                |  |  |
| Cyclic voltage sending       | <b>2,</b> 1 250         |  |  |
| Time base * factor (1 . 250) |                         |  |  |
| Current unit                 | Milliampere (DPT 9.021) |  |  |
|                              | Ampere (DPT 9.*)        |  |  |
| Current of phase x           | Enabled                 |  |  |
|                              | Disabled                |  |  |
| Cyclic current sending       | <b>2</b> , 1 250        |  |  |
| Time base * factor(1 . 250)  |                         |  |  |
| Frequency                    | Enabled                 |  |  |
|                              | Disabled                |  |  |
| Cyclic frequency sending     | <b>2</b> , 1 250        |  |  |
| Time base * factor(1 . 250)  |                         |  |  |

| Power monitor                                              | ]                                     |  |  |
|------------------------------------------------------------|---------------------------------------|--|--|
| Parameters                                                 | Setting                               |  |  |
| Power factor (cos phi)                                     | Enabled                               |  |  |
|                                                            | Disabled                              |  |  |
| Cyclic power factor sending<br>Time base * factor (1 250)  | <b>2</b> , 1 250                      |  |  |
| Active power x                                             | Enabled                               |  |  |
|                                                            | Disabled                              |  |  |
| Cyclic active power sending<br>Time base * factor (1 2500  | <b>2</b> , 1 250                      |  |  |
| Power datapoint                                            | Power kW (DTP 9.024), 2 Byte          |  |  |
|                                                            | Value power W (DTP14.056), 4<br>Byte  |  |  |
| Reactive power x                                           | Enabled                               |  |  |
|                                                            | Disabled                              |  |  |
| Cyclic reactive power sending                              | <b>2</b> , 1 250                      |  |  |
| Time base * factor (1 250)                                 |                                       |  |  |
| Power datapoint                                            | Power kW (DTP 9.024), 2 Byte          |  |  |
|                                                            | Value power W (DTP 14.056), 4<br>Byte |  |  |
| Total active power                                         | Enabled                               |  |  |
| Total reactive power                                       | Disabled                              |  |  |
| Total apparent power                                       |                                       |  |  |
| Cyclic total x power sending<br>Time base * factor (1 2500 | <b>2</b> , 1 250                      |  |  |
| Power datapoint                                            | Power kW (DTP 9.024), 2 Byte          |  |  |
|                                                            | Value power W (DTP 14.056), 4<br>Byte |  |  |

Overview of parameters

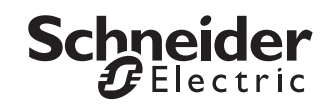

| Consumption monitor                                                    | ]                                     |  |  |
|------------------------------------------------------------------------|---------------------------------------|--|--|
| Parameters                                                             | Setting                               |  |  |
| Active energy counter                                                  | Enabled                               |  |  |
|                                                                        | Disabled                              |  |  |
| Cyclic active consumption sending<br>Time base * factor (1 2500        | <b>2</b> , 1 250                      |  |  |
| Consumption object type                                                | Active energy (DPT 13.010)            |  |  |
|                                                                        | Active energy kWh(DPT 13.013)         |  |  |
|                                                                        | Active energy V64 (DPT 29.010)        |  |  |
| Reactive energy counter                                                | Enabled                               |  |  |
|                                                                        | Disabled                              |  |  |
| Cyclic reactive consumption sending<br>Time base * factor (1 2500      | <b>2</b> , 1 250                      |  |  |
| Consumption object type                                                | Reactive energy (DPT 13.012)          |  |  |
|                                                                        | Reactive energy kVArh<br>(DPT 13.015) |  |  |
|                                                                        | Reactive energy V64 (DPT 29.012)      |  |  |
| Apparent energy counter                                                | Enabled                               |  |  |
|                                                                        | Disabled                              |  |  |
| Cyclic apparent consumption send-<br>ing<br>Time base * factor (1 2500 | <b>2</b> , 1 250                      |  |  |
| Consumption object type                                                | Apparent energy (DPT 13.011)          |  |  |
|                                                                        | Apparent energy kVAh<br>(DPT 13.014)  |  |  |
|                                                                        | Apparent energy V64 (DPT 29.011)      |  |  |

| Modbus register x - Modbus side |                           |  |  |
|---------------------------------|---------------------------|--|--|
| Parameters                      | Setting                   |  |  |
| Address of Modbus device        | 1247                      |  |  |
| Register address                | 150,000                   |  |  |
| Register type                   | Read holding register     |  |  |
|                                 | Read input register       |  |  |
| Modbus data is                  | Unsigned                  |  |  |
|                                 | Float                     |  |  |
|                                 | Float (words are swapped) |  |  |
| Multiplication factor           | <b>1</b> , 1 10,000       |  |  |
| Division factor                 | <b>1</b> , 1 10,000       |  |  |
| (Data*multi/div factor)         |                           |  |  |

| Modbus register x - KNX side |                                 |  |  |
|------------------------------|---------------------------------|--|--|
| Parameters                   | Setting                         |  |  |
| Quantity of coils            | 1                               |  |  |
| (Modbus datapoint)           | 2                               |  |  |
|                              | 4                               |  |  |
| Modbus value convert to      | 2 Byte                          |  |  |
|                              | 4 Byte                          |  |  |
|                              | 8 Byte                          |  |  |
| Type of object               | 2/4 Byte Unsigned               |  |  |
|                              | 2/4 Byte signed                 |  |  |
|                              | 2/4 Byte Float                  |  |  |
| Time base                    | 1 sec                           |  |  |
|                              | 1 min                           |  |  |
| Cyclic sending               | <b>2</b> , 1 250                |  |  |
| Time base * factor (1 250)   |                                 |  |  |
| Sending behaviour            | Cyclically (as configured time) |  |  |
|                              | If value was changed            |  |  |

| Diagnostic block  |                      |  |
|-------------------|----------------------|--|
| Parameters        | Setting              |  |
| Diagnostic block  | Disabled             |  |
|                   | Enabled              |  |
| Active status     | Disabled             |  |
|                   | Enabled              |  |
| Sending behaviour | Every time           |  |
|                   | If value was changed |  |
| Passive status    | Disabled             |  |
|                   | Enabled              |  |
| Reset             | Disabled             |  |
|                   | Enabled              |  |

| Direct access to Modbus register  |          |
|-----------------------------------|----------|
| Parameters                        | Setting  |
| Access to Modbus register 1 - 8   | Enabled  |
|                                   | Disabled |
| Access to Modbus register 9 - 16  | Enabled  |
|                                   | Disabled |
| Access to Modbus register 17 - 24 | Enabled  |
|                                   | Disabled |
| Access to Modbus register 25 - 32 | Enabled  |
|                                   | Disabled |
| Access to Modbus register 33 - 40 | Enabled  |
|                                   | Disabled |

| Access to Modbus register x | 1        |
|-----------------------------|----------|
| Parameters                  | Setting  |
| Access to Modbus register x | Enabled  |
|                             | Disabled |

Overview of communication objects

## **Overview of communication objects**

### Metering Device x

| Function             | Object name                       | Туре        | Prio | Flags | Behaviour |
|----------------------|-----------------------------------|-------------|------|-------|-----------|
| Metering<br>device x | Voltage phase x                   | 2 Byte      | Low  | CTR   | Send/read |
| Metering device x    | Current phase x                   | 2 Byte      | Low  | CTR   | Send/read |
| Metering device x    | Frequency                         | 4 Byte      | Low  | CTR   | Send/read |
| Metering device x    | Power factor                      | 4 Byte      | Low  | CTR   | Send/read |
| Metering device x    | Active power kW<br>x              | 2/4<br>Byte | Low  | CTR   | Send/read |
| Metering device x    | Reactive power<br>kVAr x          | 2/4<br>Byte | Low  | CTR   | Send/read |
| Metering device x    | Total active pow-<br>er kW x      | 2/4<br>Byte | Low  | CTR   | Send/read |
| Metering device x    | Total reactive<br>power kVAr x    | 2/4<br>Byte | Low  | CTR   | Send/read |
| Metering<br>device x | Total apparent<br>power kVA x     | 2/4<br>Byte | Low  | CTR   | Send/read |
| Metering device x    | Active energy<br>counter kWh      | 4/8<br>Byte | Low  | CTR   | Send/read |
| Metering<br>device x | Reactive energy counter kVArh     | 4/8<br>Byte | Low  | CTR   | Send/read |
| Metering<br>device x | Apparent ener-<br>gy counter kVAh | 4/8<br>Byte | Low  | CTR   | Send/read |

### SIM10M module x

| Function           | Object name               | Туре   | Prio | Flags | Behaviour |
|--------------------|---------------------------|--------|------|-------|-----------|
| SIM10M<br>module x | Binary counter x          | 4 Byte | Low  | CTR   | Send/read |
| SIM10M<br>module x | Analogue input x          | 2 Byte | Low  | CTR   | Send/read |
| SIM10M<br>module x | Reset of binary counter x | 1 bit  | Low  | CW    | Send      |

### Access to Register x

| Function                | Object name   | Туре   | Prio | Flags | Behaviour |
|-------------------------|---------------|--------|------|-------|-----------|
| Access to<br>register x | Object_2 Byte | 2 Byte | Low  | CTR   | Send/read |
| Access to<br>register x | Object_4 Byte | 4 Byte | Low  | CTR   | Send/read |
| Access to<br>register x | Object_8 Byte | 8 Byte | Low  | CTR   | Send/read |

### **Diagnostic block**

| Function            | Object name             | Туре   | Prio | Flags    | Behaviour        |
|---------------------|-------------------------|--------|------|----------|------------------|
| Diagnostic<br>block | Active Modbus<br>status | 2 Byte | Low  | CRT      | Send/read        |
| Diagnostic<br>block | Passive Modbus status   | 1 Byte | Low  | CRT<br>W | Receive/<br>read |
| Diagnostic<br>block | Reset of gateway        | 1 bit  | Low  | CW       | Receive          |

## Schneider Electric Industries SAS

If you have technical questions, please contact the Customer Care Centre in your country.

www.schneider-electric.com